### MANUAL DE USUARIO PARA SOLICTUD DE FICHA EN EL INSTITUTO TECNOLÓGICO DE TLAXIACO.

- 1. Accede a la liga <u>ittlaxiaco.mindbox.app</u> desde los navegadores Chrome o Firefox.
- 2. Accede a la opción de *Aspirantes* del sistema y da clic en el botón *Solicitar ficha*, como se muestra en la siguiente pantalla:

| ittlaxiaco.mindbox.app/login/aspirante            |   |                                                | € ☆ |
|---------------------------------------------------|---|------------------------------------------------|-----|
|                                                   |   |                                                |     |
|                                                   |   |                                                |     |
|                                                   |   |                                                |     |
|                                                   |   |                                                |     |
|                                                   |   |                                                |     |
|                                                   |   |                                                |     |
|                                                   |   | 1                                              |     |
|                                                   |   | Estudiantes Personal Aspirantes                |     |
|                                                   |   |                                                |     |
|                                                   |   | Número de solicitud                            |     |
|                                                   |   |                                                |     |
|                                                   |   | NIP                                            |     |
|                                                   |   |                                                |     |
|                                                   |   |                                                |     |
|                                                   |   | Iniciar sesión                                 |     |
|                                                   |   |                                                |     |
| MindBox®<br>Todos los derechos reservados © 2021. | 2 | Solicitar ficha                                |     |
| Un producto de RDOS Consulting.                   |   | Si perdide tus dates de assass de clis aquí    |     |
|                                                   |   | si per disce cus dacus de acceso da cilo aqui. |     |
|                                                   |   |                                                |     |
|                                                   |   |                                                |     |

3. En la siguiente pantalla deberá escribir la *CURP* y pulsar el botón *Siguiente*, como se muestra en la siguiente figura:

| ← → C 🏠 🗎 ittlaxia | co.mindbox.app/aspirantes/regist | o/bienvenido                                                                                                    | ବ 🖈                    | 0 -    | P | <u>.</u> | * 0 |
|--------------------|----------------------------------|----------------------------------------------------------------------------------------------------|------------------------|--------|---|----------|-----|
| MindBox            |                                  | Barra de opciones que indica el proceso actual de cada se                                                                                                    | cción                  |        |   | (        | 0   |
|                    |                                  | - Bienvenido 🔰 2 Datos generales 🔪 3 Datos de solicitud 🔪 4 Datos socioeconómicos 义 5                                                                                           | Datos de acceso        | y pago |   |          |     |
|                    |                                  | ;Bienvenido Aspirante!                                                                                                    |                        |        |   |          |     |
|                    |                                  | Biervenido al registro de fichas, a continuación te guiaremos por los pasos necesarios para registr:<br>solicitud y aplicar como aspirante para ingresar a nuestra institución. | r con éxito tu         |        |   |          |     |
|                    |                                  | Introduce tu CURP para validar comenzar con el proceso de registro.<br>CURP                                                                                                    |                        | _      |   |          |     |
|                    | 1                                |                                                                                                    |                        |        |   |          |     |
|                    |                                  | En la parte superior podrás ver de forma gráfica en que paso de tu solicitud te encuentras, una vez completes un paso podrás s<br>modificar algún dato.                         | egresarsirequiere<br>2 | 5      |   |          |     |
|                    |                                  |                                                                                                    | Salir Siguiente        |        |   |          |     |

4.Posteriormente, pulsar el botón *Selecciona archivo*, deberá seleccionar una fotografía con formato png o jpg, tamaño infantil preferentemente de 150 x 185 pixeles, que no exceda en peso más de 200 KB.

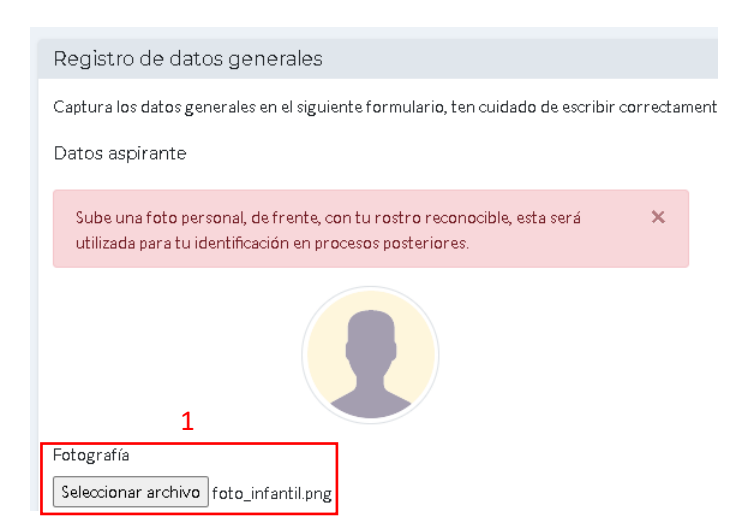

5. Enseguida llenar los datos personales como se muestra en pantalla:

| 2                                          |   |
|--------------------------------------------|---|
| Nombre del aspirante                       |   |
| sonia                                      |   |
| Apellido paterno                           |   |
| VILLEGAS                                   |   |
| Apellido materno                           |   |
| LOPEZ                                      |   |
| Nacionalidad                               |   |
| Mexicano                                   | ~ |
| Especifique nacionalidad si no es mexicano |   |
|                                            |   |

6. Posteriormente ingresa los datos de Fecha de nacimiento, Genero, Estado Civil, Zona de procedencia y la zona indígena:

| 5                               |   |
|---------------------------------|---|
| CURP                            |   |
| VILF951010HOCT\$X01             |   |
| Fecha de nacimiento             |   |
| 2005-03-18                      |   |
| Género                          |   |
| Femenino                        | * |
| Estado civil                    |   |
| Soltero(a)                      | ~ |
| Zona de procedencia             |   |
| Indígena                        | ~ |
| Especifique zona si es indígena |   |
| -                               |   |

7. Enseguida insertar datos del padre y de la madre:

| 4                                                |   |
|--------------------------------------------------|---|
| Datos familiares                                 |   |
| Vive actualmente el padre                        |   |
| Si                                               | × |
| Nombre del padre                                 |   |
| HERMILO                                          |   |
| Apellido paterno del padre                       |   |
| VILLEGAS                                         |   |
| Apellido materno del padre                       |   |
| ORTIZ                                            |   |
| Vive actualmente la madre                        |   |
| Si                                               | ~ |
| Nombre de la madre                               |   |
| MARIA                                            |   |
| Apellido paterno de la madre                     |   |
| LOPEZ                                            |   |
| Apellido materno de la madre                     |   |
| CRUZ                                             |   |
| ¿Tu familia pertenece al programa oportunidadea? |   |
| Si                                               | ~ |

8. Posteriormente insertar los datos del domicilio personal, como se muestra en pantalla:

| 5                                  |
|------------------------------------|
| Domicilio actual<br>Calle y número |
| LOS PINOS 9                        |
| Colonia / Localidad                |
| SA NICOLAS                         |
| Municipio                          |
| HEROICA CIUDAD DE TLAXIACO         |
| Estado                             |
| Oaxaca                             |
| Código postal                      |
| 69800                              |

9. Enseguida insertar lo datos de la escuela de procedencia y pulsar el botón *Siguiente*, como se muestra en la siguiente pantalla:

| Escuela de procedencia<br>Año de egreso | ]               |
|-----------------------------------------|-----------------|
| 2017                                    |                 |
| Promedio general                        |                 |
| 88                                      |                 |
| Estado                                  |                 |
| Оахаса                                  | ~               |
| Municipio                               |                 |
| Heroica Ciudad De Tlaxiaco              | ~               |
| Escuela                                 |                 |
| Otra                                    | ~               |
|                                         | 6               |
|                                         | Atrás Siguiente |

5

10. Enseguida registrará los datos de solicitud de ficha, teniendo como datos principales la selección de carrera y correo electrónico, como se muestra en la siguiente imagen, es importante mencionar que todos los campos tienen que ser llenados y enseguida pulsar el botón *Siguiente*:

| Registro de datos de solicitud de ficha                                          | 1                                                                                    |              |
|----------------------------------------------------------------------------------|--------------------------------------------------------------------------------------|--------------|
| Captura los datos de la solicitud en el siguiente formulario, ten cuidado de esc | pir correctamente toda la información solicitada. Todos los campos son requeridos.   |              |
| Opción de Solicitud<br>Carrera                                                   | Motivo de solicitud<br>¿Somos tu primera opción para cursar tus estudios superiores? |              |
| Ingeniería En Sistemas Computacionales                                           | ∽ Si                                                                                 | ~            |
| ¿Cuál es el turno que deseas de preferencia?                                     | ¿Cuál es el motivo de seleccionar nuestra institución?                               |              |
| Matutino                                                                         | ✓ Porque tiene la carrera que busco                                                  | ~            |
| ¿Cuál es el motivo para seleccionar esta carrera?                                | Especifique el motivo si es otro                                                     |              |
| ES LA MEJOR OPCIÓN                                                               | •                                                                                    |              |
|                                                                                  |                                                                                      |              |
| Datos de contacto                                                                |                                                                                      |              |
| Correo electrónico                                                               | Teléfono                                                                             |              |
| soniavillegas@hotmail.com                                                        | 9531063433                                                                           |              |
|                                                                                  |                                                                                      | ás Siguiente |

11. Posteriormente insertar los datos socioeconómicos, como se muestra en las siguientes pantallas:

| Registro de datos socioeconómicos                                                                                                    |       |
|----------------------------------------------------------------------------------------------------|-------|
| Captura los datos socioeconómicos en el siguiente formulario, ten cuidado de escribir<br>Datos familiares<br>Nivel máximo de estudios de tu padre | corre |
| Terminó la Secundaria                                                                                                    | ~     |
| Nivel máximo de estudios de tu madre                                                                                                    |       |
| Terminó la Secundaria                                                                                                    | ~     |
| Con quien vives actualmente                                                                                                    |       |
| Padre y Madre                                                                                                    | ~     |
| Ocupación de trabajo tu padre                                                                                                    |       |
| Ganadero, agricultor o similar                                                                                                    | ~     |
| Ocupación de trabajo tu madre                                                                                                    |       |
| Labores del Hogar                                                                                                    | ~     |
|                                                                                                    |       |

# Datos de discapacidad

| No                                                                                | ~ |
|-----------------------------------------------------------------------------------|---|
| Datos de estudios en el extranjero<br>¡Has estudiado en el extranjero alguna vez? |   |
| No                                                                                | ~ |

# Datos de hogar

| La casa donde vives es:                                                                                                    | _ |
|----------------------------------------------------------------------------------------------------|---|
| Propia                                                                                                    | ~ |
| Cuántos cuartos tiene tu casa?                                                                                                    |   |
| Tres                                                                                                    | ~ |
| Cuántas personas viven tu casa?                                                                                                    |   |
| Tres                                                                                                    | ~ |
| Cuantos baños completos hay para uso exclusivo de los integrantes?                                                                                        |   |
| Uno                                                                                                    | ~ |
| En tu hoger se cuenta con regadera funcionando en alguno de los baños?                                                                                    |   |
| Si                                                                                                    | ~ |
| Cuántos focos tiene su vivienda?                                                                                                    |   |
| 0 ø 5                                                                                                    | ~ |
| Qué tipo de piso predomina en su hogar?                                                                                                    |   |
|                                                                                                    | ~ |
| Tierra o cemento firme                                                                                                    |   |
| Tierre o cemento firme<br>Cuánto s automoviles propios, excluyendo taxis, tienen en su hogar?                                                             |   |
| Tierrs o cemento firme<br>Cuántos automoviles propios, excluyendo taxis, tienen en su hogar?<br>Uno                                                       | ~ |
| Tierra o cemento firme<br>(Cuántos automoviles propios, excluyendo taxis, tienen en su hoga?<br>Uno<br>(En tu hogarcuentan con estufa de gas o electrica? | ~ |

3

1

2

#### Datos económicos

| 4                    | Datos económicos                          |                             |
|----------------------|-------------------------------------------|-----------------------------|
| Ingresos del padre   | Otros ingresos                            |                             |
| 4000                 | 0                                         |                             |
| Ingresos de la madre | ¿De quien dependes económicamente?        |                             |
| 1000                 | Padre y Madre                             | ~                           |
| Ingresos de hermanos | ¿Personas que dependen económicamente del | principal apoyo o sustento? |
| 0                    | Tres                                      | ~                           |
| Ingresos propios     |                                           |                             |
| 0                    |                                           |                             |

#### Datos de emergencia, enseguida pulsar el botón Siguiente.

| Datos de emergencia    |                          |                         |                   |  |  |
|------------------------|--------------------------|-------------------------|-------------------|--|--|
| Comunicar con          | Código postal            | Teléfono                | Tu tipo de sangre |  |  |
| HERMILO VILLEGAS ORTIZ | 69800                    | 955520405               | OR+               |  |  |
| Dirección              | Municipio                | Dirección de trabajo    |                   |  |  |
| LOS PINOS 9            | HEROICA CIUDAD DE TLAXIA | COL CENTRO TLAXIACO OAX |                   |  |  |
| Colonia                | Estado                   | Teléfono de trabajo     |                   |  |  |
| sa nicolas             | Oaxaca 🗸                 | 955520405               |                   |  |  |

12. Después de haber registrado con éxito los datos, deberás *Imprimir* la pantalla o copiar los datos de acceso, para nuevos accesos al sistema, enseguida pulsar el botón *Siguiente*, como se muestra en la siguiente figura:

Albás Siguiente

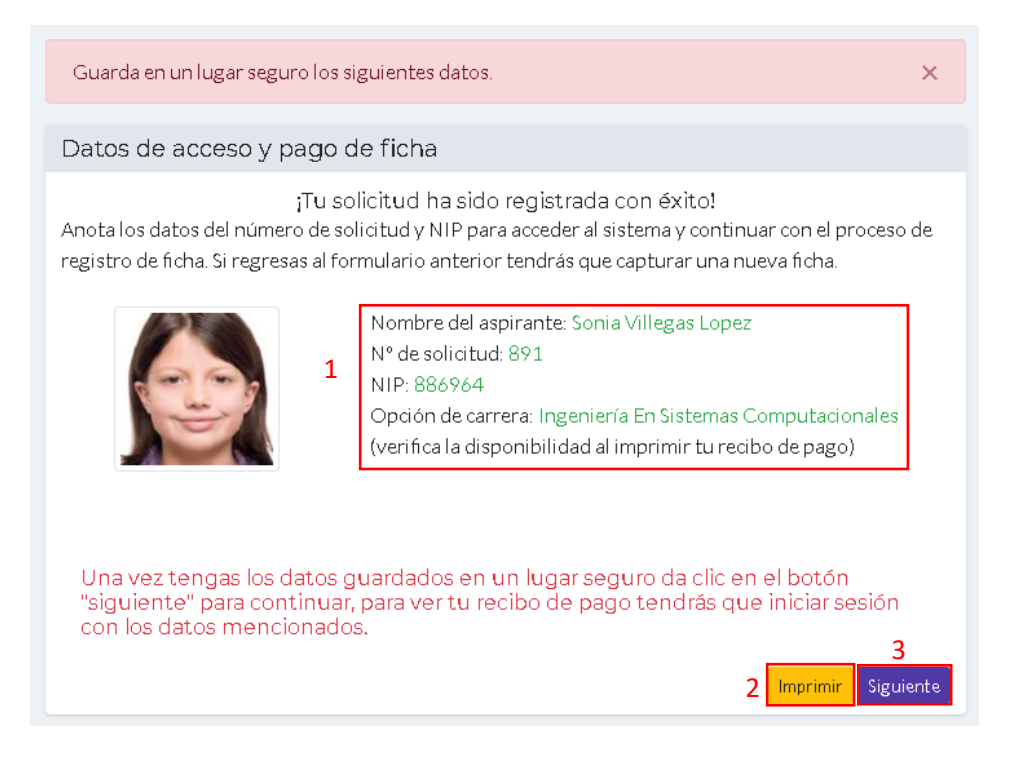

### Visualización de datos de pago

1.-Acceder al sistema desde el siguiente enlace <u>ittlaxiaco.mindbox.app</u> e ir al botón aspirante y teclear los datos de acceso, como se muestre en la siguiente figura:

| ittlaxiaco.mindbox.app/login/aspirante |                                                                                                    |                                               |  |  |
|----------------------------------------|----------------------------------------------------------------------------------------------------|-----------------------------------------------|--|--|
|                                        | MindBace   MindBace Ensemble States Ensemble States Ensemble | Estudiantes Personal 1 Aspirantes             |  |  |
| Todos la<br>Un pr                      |                                                                                                    | 3 Iniciar sesión<br>Solicitar ficha           |  |  |
|                                        |                                                                                                    | Si perdiste tus datos de acceso da clic aquí. |  |  |

2. Enseguida se mostrarán los datos de registro, así como las siguientes 2 opciones de pago:

*En la opción 1,* es por deposito a cuenta, cuyos datos se muestran en pantalla, sin perder de vista la siguiente nota:

**NOTA:** Enviar ficha de depósito agregando el concepto de pago (ficha), nombre completo, número de solicitud y firma, posteriormente enviar su ficha de depósito al correo rf\_tlaxiaco@tecnm.mx, **para hacer válida la ficha.** 

*En la opción 2,* por el momento no está disponible, debido a que soporte técnico está trabajando para dar servicio con otra opción de pago.

Si se desea imprimir o guardar la información en formato PDF, se deberá pulsar el botón *Imprimir*. El botón *Siguiente* se utilizará para continuar el proceso de consulta de información para el proceso de inscripción. A continuación, se muestra una imagen de la información de pago:

| ¡Bienvenido de nuevo SONIA VILLEGAS LOPEZ!                                                |                                                                                                    |  |  |  |  |  |
|-------------------------------------------------------------------------------------------|----------------------------------------------------------------------------------------------------|--|--|--|--|--|
|                                                                                           |                                                                                                    |  |  |  |  |  |
| Nombre del «spirante: Sonia Villegas Lopez                                                |                                                                                                    |  |  |  |  |  |
| № de solicitud: 891                                                                       |                                                                                                    |  |  |  |  |  |
| Opción de carrera: Ingeniería                                                             | En Sistemas Computacionales                                                                         |  |  |  |  |  |
| Lugaresdi                                                                                 | Lugares disponibles: 68                                                                             |  |  |  |  |  |
|                                                                                           |                                                                                                    |  |  |  |  |  |
| 1                                                                                         |                                                                                                    |  |  |  |  |  |
| Te encuentras a pocos pasos de completantu proceso de solicitud de ficha:                 |                                                                                                    |  |  |  |  |  |
| <u>Opcio1: Puedes realizar el pago de tu ficha, con deposito a cuenta con los siguier</u> | <u>Opcio 1: Puedes realizarel pago de tu ficha, con deposito a cuenta con los siguientes datos:</u> |  |  |  |  |  |
| Banco: Banamex.                                                                           |                                                                                                    |  |  |  |  |  |
| Cuenta: 5118230                                                                           |                                                                                                    |  |  |  |  |  |
| Sucursal: 7012                                                                            |                                                                                                    |  |  |  |  |  |
| Clave Interbancaria: 002613701251182306                                                   |                                                                                                    |  |  |  |  |  |
| Fichs: \$1,200,00                                                                         |                                                                                                    |  |  |  |  |  |
| NOTA: Enviarficha de depósito agregando el concepto de pago (ficha), nombre o             | ompleto, número de solicitud y firma, posteriormente enviar su ficha de depósito                    |  |  |  |  |  |
| al correo rf_tlaxiaco@teenm.mx, para hacenválida la ficha.                                |                                                                                                    |  |  |  |  |  |
| Favorde pagaren los siguientes establecimientos:                                          |                                                                                                    |  |  |  |  |  |
| -Ventanilla del banco                                                                     |                                                                                                    |  |  |  |  |  |
| -TELECOM                                                                                  |                                                                                                    |  |  |  |  |  |
| - Inansferencia electrónica                                                               |                                                                                                    |  |  |  |  |  |
| Oppión 2: (popel momento no realizade eta oppión de pago):                                |                                                                                                    |  |  |  |  |  |
| Uper RANAMEX                                                                              | Después de realizar el pago enviar la ficha de                                                      |  |  |  |  |  |
| Nombre de servicio: INSTITUTO TECNOL ÓGICO DE TLAXIACO                                    | depósito con los datos correspondientes al                                                          |  |  |  |  |  |
| Clave de servicio: 5118230                                                                | correo electrónico                                                                                  |  |  |  |  |  |
| N <sup>e</sup> de referencia: 45750100000000000000000089100000031087217                   |                                                                                                    |  |  |  |  |  |
| Monto a pagar: \$1200.00                                                                  | 2 3                                                                                                 |  |  |  |  |  |
|                                                                                           |                                                                                                    |  |  |  |  |  |
|                                                                                           | Salir Imprimir Siguiente                                                                            |  |  |  |  |  |